# Plastics LCA Library User Guide

# LOG IN

Use the login details provided to you via your RECOUP or BPF membership.

## **GETTING STARTED**

The LCA Library is split into two different sections, Materials & Products, and Recycling Processes & End-of-life.

# SWAPPING BETWEEN SECTIONS

You can switch between these sections by clicking LCA Library on the websites main menu at any time.

# **STUDIES - PRE CHECKS**

Each study uploaded to the library has been checked for relevance and quality before being uploaded.

## **STUDIES - SEARCHING**

You can search through the whole database or use filters to help identify those that are relevant to your needs.

# FILTERS - MATERIALS & PRODUCTS

Browse the full list of studies or use filters to narrow your search, allowing you to specify location, material, and sector.

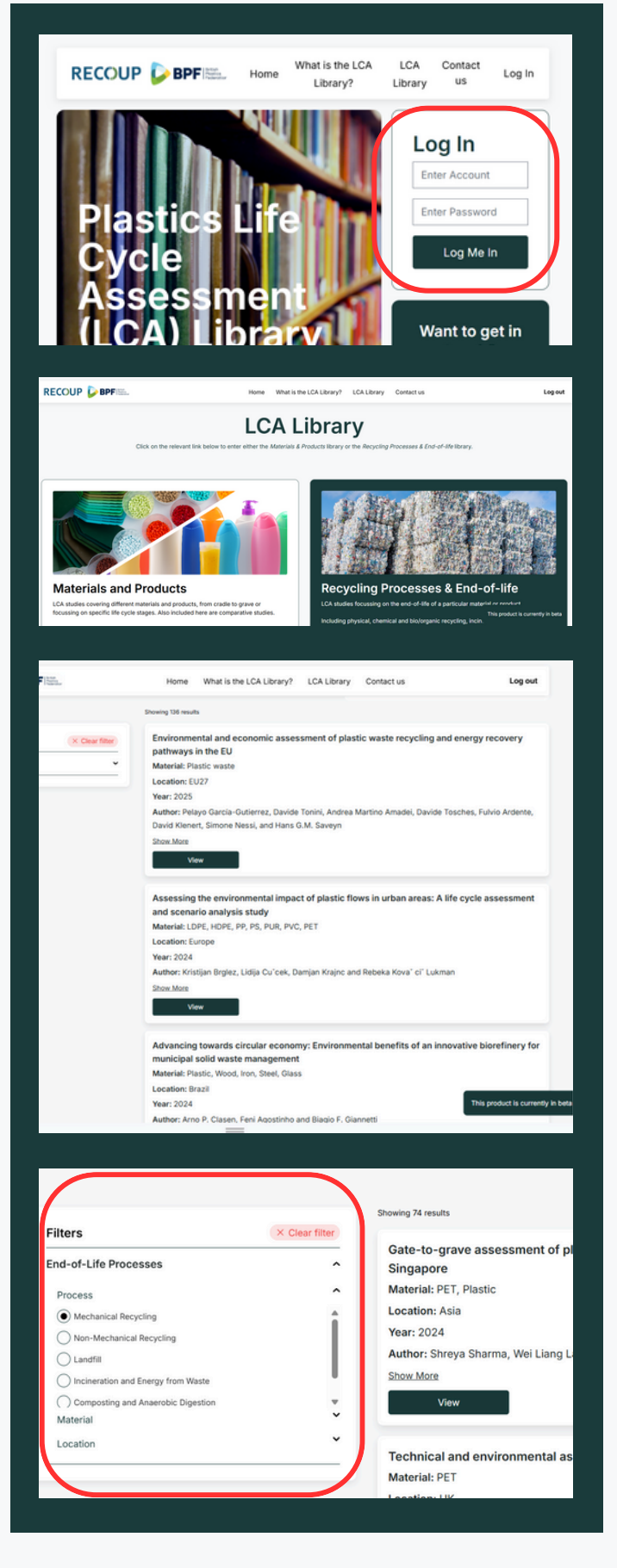

## FILTERS - RECYCLING PROCESSES

Browse the full list of studies or use filters to narrow your search, allowing you to specify process, material, and location.

## FILTERS - SEARCH BY KEYWORD

You can also filter results by typing keywords/phrases into the search bar in top right hand corner.

#### FILTERS - CLEARING

Before starting a new search make sure to press the clear button in the filters box.

## **STUDIES - SUMMARY**

A short summary has been provided for each study covering the main points of the LCA. The summary will expand by clicking Show More. To read the full study simply click View.

#### **UPDATED & NEW STUDIES**

The RECOUP team consistently check for new and updated studies to upload to the LCA library.

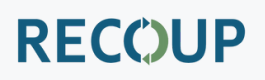

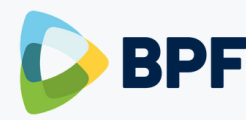

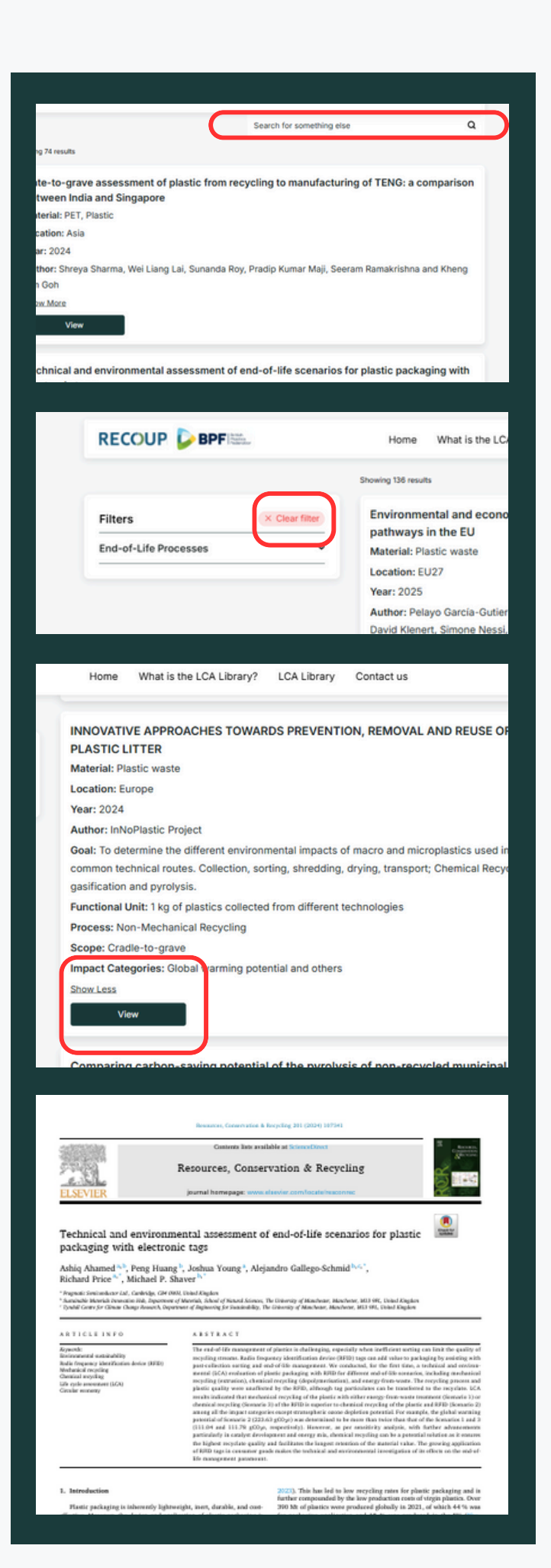